## LOGBOOK USER MANUAL – LECTURER

1. Login into MySis system

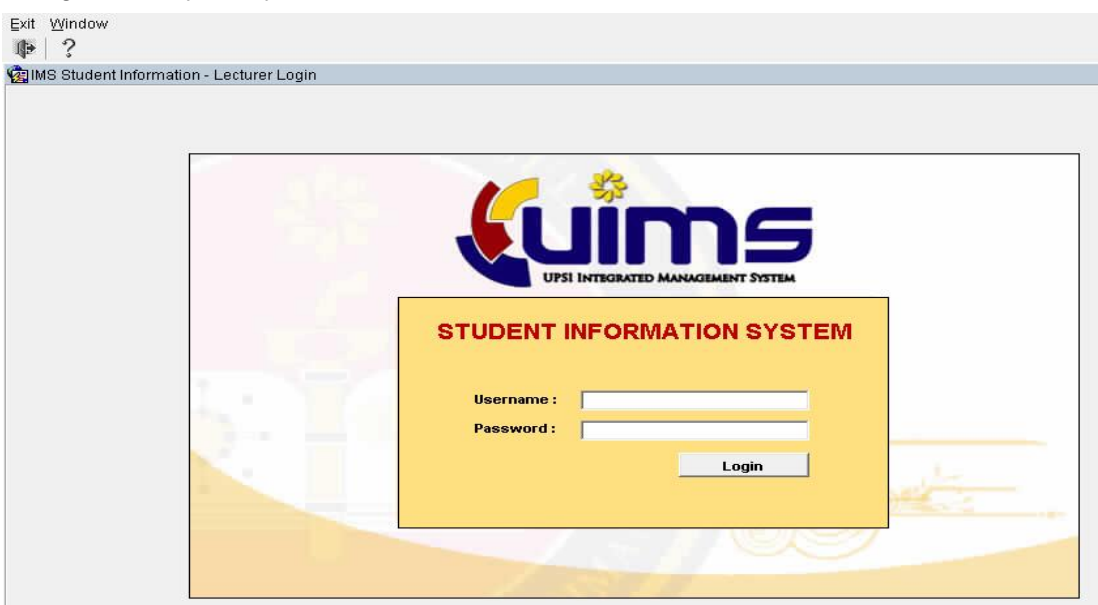

### 2. Click **Postgraduate Research** and then choose **Log Book**.

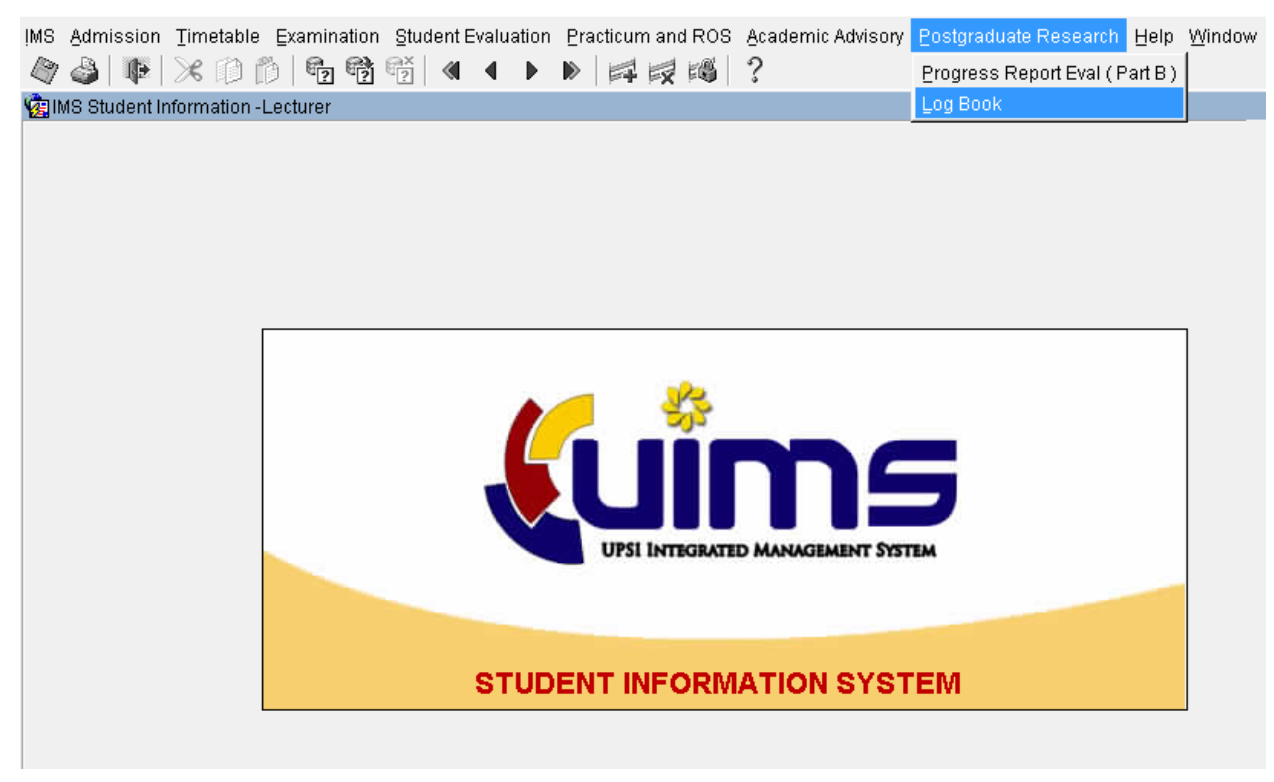

3. Select Level of Study and current semester. Click Profile to view student details.

| FUZ4-                                             | List of Student (§                             | Bupervise)                                                                                                    |                                                   |                               |                                     |                  |                           |         |          |
|---------------------------------------------------|------------------------------------------------|----------------------------------------------------------------------------------------------------|---------------------------------------------------|-------------------------------|-------------------------------------|------------------|---------------------------|---------|----------|
| vel of S<br>zah Sa<br>zah Do<br>st of S<br>Main S | Study<br>arjana<br>Oktor Falsafah (F<br>tudent | Ph.D )                                                                                                    |                                                   |                               | M102                                | Semeste          | View student's<br>profile |         |          |
| No                                                | Student ID                                     | Student Name                                                                                                    | Facult                                            | y Sen                         | n Mode                              | Research Title   |                           |         |          |
| 1                                                 | M <b>arana 19</b> 6                            | l <b>una se la companya de la companya de la</b> | FBK                                               | 2                             | Penyelidikan Dan<br>Kerja Kursus    | Deleier Actorete |                           | Profile | Log Book |
| 2                                                 | Maassaassaassa                                 |                                                                                                    | FPE                                               | 2                             | Penyelidikan Dan<br>Kerja Kursus    |                  |                           | Profile | Log Book |
|                                                   |                                                |                                                                                                    |                                                   |                               |                                     |                  |                           | Profile | Log Book |
|                                                   |                                                |                                                                                                    |                                                   | Cocuriculun                   | n Experience Academic Course Region |                  |                           | Profile | Log Book |
|                                                   |                                                |                                                                                                    | 7 Statu                                           | s (02                         | Atif                                |                  |                           | Profile | Log Book |
|                                                   |                                                | Die Prozenne Drza                                                                                                    | Old IC N<br>Doktor Falsafah (Pedagogi<br>Dedacori | )                             |                                     |                  |                           | Profile | Log Book |
|                                                   |                                                | Level of Study PHD<br>Faculty FPPN                                                                                                    | jazah Dokto<br>Fakuti Pend                        | r Falsafah<br>idikan dan Perr | bergunan Manusia                    |                  |                           | Profile | Log Book |
|                                                   |                                                | Node Campus UPSI                                                                                                    | Universiti Pe                                     | ndidikan Sultar               | ✓ Semester 5 Part Time NO     Idris |                  |                           | Profile | Log Book |
|                                                   |                                                | Colege KLK                                                                                                    | Kediaman Luar Kampu                               | 15 _                          |                                     | FULL REP         |                           | Profile | Log Book |
|                                                   |                                                |                                                                                                    | <b>_</b>                                          |                               |                                     | - /              |                           | Profile | Log Book |

4. Click Log Book to verify the student's log book.

| el of<br>h S | Study<br>arjana                  |              |        |      | M102                             | Semester 2 Se  | si 2010/2011          |         |          |
|--------------|----------------------------------|--------------|--------|------|----------------------------------|----------------|-----------------------|---------|----------|
| of S         | oktor Falsafan (<br>Sunemisor Co |              |        |      |                                  |                | Verify stu<br>logbook | dent's  |          |
| No           | Student ID                       | Student Name | Facult | vSen | n Mode                           | Research Title |                       |         | 2        |
| 1            | 6                                |              | FBK    | 2    | Penyelidikan Dan<br>Kerja Kursus |                |                       | Profile | Log Book |
| 2            | M <b>ana</b> 8                   |              | FPE    | 2    | Penyelidikan Dan<br>Kerja Kursus |                |                       | Profile | Log Book |
|              |                                  |              |        |      |                                  |                |                       | Profile | Log Book |
|              |                                  |              |        |      |                                  |                |                       | Profile | Log Book |
|              |                                  |              |        |      |                                  |                |                       | Profile | Log Book |
|              |                                  |              |        |      |                                  |                |                       | Profile | Log Book |
|              |                                  |              |        |      |                                  |                |                       | Profile | Log Book |
|              |                                  |              |        |      |                                  |                |                       | Profile | Log Book |
|              |                                  |              |        |      |                                  |                |                       | Profile | Log Book |
|              |                                  |              |        |      |                                  |                |                       | Profile | Log Book |

## 5. Click **Verify** button to verify the proposed meeting date.

| Stuc                     | F026-Logbool<br>lent's Detail – | k Record     |          |                                          |                        |           |                  |                  |
|--------------------------|---------------------------------|--------------|----------|------------------------------------------|------------------------|-----------|------------------|------------------|
| itude<br>ituder<br>itude | nt Id Para                      | o Charleng C |          | Faculty<br>Semester<br>Research<br>Title | FPE<br>2<br>Perakaunar |           |                  |                  |
|                          |                                 |              |          |                                          |                        | PROPOSE M | EETING DATE      |                  |
| RO                       | POSED DATE                      | OF MEETING   | ι        | OGBOOK                                   |                        |           |                  |                  |
| No                       | Proposed<br>Date                | Start Time   | End Time | Submission<br>Date                       | Status                 | Remark    | $\sim$           |                  |
|                          |                                 |              |          |                                          |                        |           | Verify           | Cancel           |
|                          |                                 | -ii          | <u> </u> |                                          |                        |           | Verify           | Cancel           |
|                          |                                 | 1            |          |                                          |                        |           |                  |                  |
|                          |                                 |              |          | -                                        | <u> </u>               |           | Verify           | Cancel           |
|                          |                                 | _            |          |                                          |                        |           | Verify<br>Verify | Cancel<br>Cancel |

6. Select **APPROVE** to verify the meeting date and click **CANCEL** to reject the proposed meeting date.

| Studer<br>Studer | it Id Fernander<br>t Name Fernander<br>it Mode Resear | ch         |          | Faculty<br>Semester<br>Research<br>Title | FPPM<br>5<br>Decempony<br>1 |           |               |         |              |          | •  |
|------------------|-------------------------------------------------------|------------|----------|------------------------------------------|-----------------------------|-----------|---------------|---------|--------------|----------|----|
|                  |                                                       |            |          |                                          |                             | PI        | ROPOSE MEET   | ING D   | ATE          |          |    |
| PROF             | OSED DATE C                                           | F MEETING  | L        | OGBOOK                                   |                             |           |               |         |              |          |    |
| No               | Proposed<br>Date                                      | Start Time | End Time | Submission<br>Date                       | Status                      | фргои     | e Appointment |         |              |          |    |
|                  | 02-AUG-2016                                           | 10:00 AM   | 12:00 PM | 01-AUG-2016                              | PROPORE                     | ົ \Lambda | Are you sure  | want to | o verify thi | s meetin | g? |
|                  |                                                       |            |          |                                          |                             |           | APPROVE       |         |              | L        |    |
|                  |                                                       |            |          |                                          |                             |           |               |         | verify       | Cancel   |    |
|                  |                                                       |            |          |                                          |                             |           |               |         | Verify       | Cancel   |    |
|                  |                                                       |            |          |                                          |                             |           |               |         | Varify       | Cancel   |    |

7. **Status** will change to **ENTRY** if the propose meeting date had been approved.

| ROP | OSED DATE O      | F MEETING  | L        | OGBOOK             |              |        |        |
|-----|------------------|------------|----------|--------------------|--------------|--------|--------|
| No  | Proposed<br>Date | Start Time | End Time | Submission<br>Date | tatus Remark |        |        |
|     | 02-AUG-2016      | 10:00 AM   | 12:00 PM | 01-AUG-2016        | NTRY         | Verify | Cancel |
|     |                  |            |          |                    |              | Verify | Cancel |
|     |                  |            |          |                    |              | Verify | Cancel |
|     |                  |            |          |                    |              | Verify | Cancel |
|     |                  |            |          |                    |              | Verify | Cancel |

8. If proposed meeting date had been rejected and to propose a new meeting date, please clicks **PROPOSE MEETING DATE.** 

| der<br>der | nt Name Resear       | ch         |          | Semester<br>Research<br>Title | 5<br>Soroioping / | -          | ng frepaning frébad                  |                                      |
|------------|----------------------|------------|----------|-------------------------------|-------------------|------------|--------------------------------------|--------------------------------------|
| 2OF        | POSED DATE O         |            |          | OGBOOK                        |                   | PROPOSE ME | EETING DATE                          |                                      |
| 10         | Proposed             | Start Time | End Time | Submission                    | Status            | Remark     |                                      |                                      |
|            | Date                 |            |          | Date                          | otutuo            |            |                                      |                                      |
|            | _Date<br>02-AUG-2016 | 10:00 AM   | 12:00 PM | 01-AUG-2016                   | PROPOSE           |            | Verify                               | Cancel                               |
|            | 02-AUG-2016          | 10:00 AM   | 12:00 PM | 01-AUG-2016                   | PROPOSE           |            | Verify<br>Verify                     | Cancel<br>Cancel                     |
|            | Date<br>02-AUG-2016  | 10:00 AM   | 12:00 PM | 01-AUG-2016                   | PROPOSE           |            | Verify<br>Verify<br>Verify           | Cancel<br>Cancel<br>Cancel           |
|            | Date<br>02-AUG-2016  | 10:00 AM   | 12:00 PM | Date<br>01-AUG-2016           | PROPOSE           |            | Verify<br>Verify<br>Verify<br>Verify | Cancel<br>Cancel<br>Cancel<br>Cancel |

9. Please fill in all the details and click **PROPOSED MEETING** button to propose a new meeting date.

| Proposed Date of I | Meeting         |                          |  |
|--------------------|-----------------|--------------------------|--|
| Tentative Date     | 02-01-2017      | Date Format : DD-MM-YYYY |  |
| Tentative Day      | MONDAY          |                          |  |
| Start Time         | 08:00 AM        | Time Format HH:MI AM     |  |
| End Time           | 09:00 AM        | Time Format HH:MI AM     |  |
|                    |                 |                          |  |
| Р                  | ROPOSED MEETING | CLOSE                    |  |

10. Status will change to **PROPOSE.** 

| SAI SAI | F026-Logbook I                                                 | Record                             |                                  |                                                            |                            |                   |                            |                  |   |
|---------|----------------------------------------------------------------|------------------------------------|----------------------------------|------------------------------------------------------------|----------------------------|-------------------|----------------------------|------------------|---|
| - Stude | ntid                                                           |                                    |                                  | Faculty                                                    | FPPM                       |                   |                            |                  |   |
| Stude   | nt Name Reach                                                  | Die Wehie                          |                                  | Semester                                                   | 5                          |                   |                            |                  |   |
| Stude   | nt Mode Resear                                                 | ch                                 |                                  | Title                                                      | Developing :<br>To Toool   | ATTAINEWORKTOFTER | aching, Freparing A Stud   | ent reachef      | Ē |
|         |                                                                |                                    |                                  |                                                            |                            |                   |                            |                  |   |
|         |                                                                |                                    |                                  |                                                            |                            | PROPOSE           | MEETING DATE               |                  |   |
|         |                                                                |                                    |                                  |                                                            |                            |                   |                            |                  | _ |
| PRO     | POSED DATE C                                                   | F MEETING                          | L                                | OGBOOK                                                     |                            |                   |                            |                  |   |
| PROI    | POSED DATE C<br>Proposed<br>Date                               | OF MEETING<br>Start Time           | End Time                         | OGBOOK<br>Submission<br>Date                               | Status                     | Remark            |                            |                  |   |
| PROI    | POSED DATE C<br>Proposed<br>Date<br>02-AUG-2016                | Start Time                         | End Time                         | OGBOOK<br>Submission<br>Date<br>01-AUG-2016                | Status<br>ENTRY            | Remark            | Verify                     | Cancel           | - |
| PROI    | POSED DATE C<br>Proposed<br>Date<br>02-AUG-2016<br>01-JAN-2017 | Start Time<br>10:00 AM<br>08:00 AM | End Time<br>12:00 PM<br>09:00 AM | OGBOOK<br>Submission<br>Date<br>01-AUG-2016<br>24-AUG-2016 | Status<br>ENTRY<br>PROPOSE | Remark            | Verify<br>Verify           | Cancel Cancel    | - |
| No      | POSED DATE C<br>Proposed<br>Date<br>02-AUG-2016<br>01-JAN-2017 | Start Time<br>10:00 AM<br>08:00 AM | End Time<br>12:00 PM<br>09:00 AM | OGBOOK<br>Submission<br>Date<br>01-AUG-2016<br>24-AUG-2016 | Status<br>ENTRY<br>PROPOSE | Remark            | Verify<br>Verify<br>Verify | Cancel<br>Cancel | • |

| II. AILEI SLUUEIIL VENIII, SLUUS WIII CHUIGE LO ENII | 11. | After Student | VERIFY, | Status will | change to | ENTRY |
|------------------------------------------------------|-----|---------------|---------|-------------|-----------|-------|
|------------------------------------------------------|-----|---------------|---------|-------------|-----------|-------|

| Studer<br>Studer<br>Studer<br>Studer | 026-Logbook I<br>lent's Detail —<br>nt Id —<br>nt Name —<br>nt Mode — | Record     |          | Faculty<br>Semester<br>Research<br>Title | Enny<br>O<br>Tainai | DDODOSE M |        |          |
|--------------------------------------|-----------------------------------------------------------------------|------------|----------|------------------------------------------|---------------------|-----------|--------|----------|
|                                      |                                                                       |            | 1        |                                          | 1                   | PROPOSE M |        |          |
| No                                   | Proposed<br>Date                                                      | Start Time | End Time | Submission<br>Date                       | Status              | Remark    |        |          |
|                                      | 02-AUG-2016                                                           | 10:00 AM   | 12:00 PM | 01-AUG-2016                              | ENTRY               |           | Verify | Cancel   |
|                                      | 01-JAN-2017                                                           | 08:00 AM   | 09:00 AM | 27-AUG-2016                              | PROPOSE             |           | Verify | Cancel   |
|                                      | 01-JAN-2018                                                           | 08:00 AM   | 09:00 AM | 27-AUG-2016                              | ENTRY               | _         | Verify | Cancel   |
|                                      |                                                                       |            |          |                                          |                     | _         | Verify | Cancel   |
|                                      |                                                                       |            |          |                                          |                     |           | Verify | Cancel - |

# 12. Click LOGBOOK button. Status berubah jadi submit selepas student submit activity

| Action | Eall Query Block    | Kecora Fiela Hel | window     | که اندهاند.   |             |                                                                                                    |
|--------|---------------------|------------------|------------|---------------|-------------|----------------------------------------------------------------------------------------------------|
| 9      | 9   IP   X ID       |                  |            | >   F R B   3 | \$          |                                                                                                    |
| 😨 SAI  | F026-Logbook Recor  | d                |            |               |             |                                                                                                    |
| _ Stuc | dent's Detail ———   |                  |            |               |             |                                                                                                    |
| Stude  | ent Id              | Þ                | Faculty    |               |             |                                                                                                    |
| Stude  | nt Name Real Pie Mi |                  | Semester 6 |               |             |                                                                                                    |
| Stude  | ent Mode            |                  | Title      |               |             | The second second second second second second second second second second second second second second second se |
|        |                     |                  |            |               |             |                                                                                                    |
|        |                     |                  |            |               |             |                                                                                                    |
|        |                     |                  |            | PROF          | POSE MEETIN | IG DATE                                                                                                    |
| PRO    |                     |                  | OGBOOK     | 1             |             | Click logbook to amend or                                                                                       |
| T NO   |                     |                  | obbook     | Submission    |             | approve student activity.                                                                                       |
| No.    | Proposed<br>Date    | Start Time       | End Time   | Date          | Status      |                                                                                                    |
| 1      | 01-JAN-2017         | 08:00 AM         | 09:00 AM   | 26-AUG-2016   | APPROVE     | og Book 🔶                                                                                                    |
|        |                     |                  |            | 27.4110.2040  | CUDUT       | <b>N</b>                                                                                                    |
| 1Z     | 01-JAN-2018         | 08:00 AM         | 109:00 AM  | 127-AUG-2010  | I SUBMU 1   |                                                                                                    |
| 2      | 01-JAN-2018         | 08:00 AM         | 09:00 AM   | 27-AUG-2016   |             | Log Book                                                                                                    |

#### 13. Choose AMEND or APPROVE

<u>W</u>indow

| SAF027-Supervisis                | on Meeting Record |                                                                         |
|----------------------------------|-------------------|-------------------------------------------------------------------------|
| Tentative Date                   | 01-JAN-2018       | * Approve : Approve supervision meeting record<br>without any amendment |
| Start Time                       | 08:00 AM          | * Amend : Amend supervission meeting record                             |
| End Time                         | 09:00 AM          | with major or minor amenoment                                           |
| Logbook Status                   | SUBMIT            |                                                                         |
| Activity                         | -SSS              |                                                                         |
| Summary of<br>Discussion         | -888              |                                                                         |
| Action plan for the next meeting | -8888             |                                                                         |
| Amendment<br>Remarks             |                   |                                                                         |
| Approve<br>Remarks               | ,<br>             |                                                                         |
|                                  | C                 | APPROVE AMEND PRINT CLOSE                                               |

### 14. Click button **AMENDMENT**

| <ul> <li>Amend Supervision</li> </ul> | D D B B B B A ▲ ▶ ▶   □ □ □ 0 0 0 0 0 0 0 0 0 0 0 0 0 0 0 0 |             |
|---------------------------------------|-------------------------------------------------------------|-------------|
| - Amend Supervisio                    | ion Meeting Record                                          | eeting reco |
|                                       | AMENDMENT BACK                                              | -           |
| Action plan for the next meeting      | -\$\$\$\$                                                   |             |
| Amendment<br>Remarks                  |                                                             |             |
| Approve<br>Remarks                    |                                                             |             |
|                                       | APPROVE AMEND PRINT CL                                      | LOSE        |

15. Please fill in all the details on Amend Supervision Meeting Record screen. Click **AMEND for any** Amendment.

|   | aon Eau Gaeis E                                                | incy Record Field Relb William                                                                                                    |
|---|----------------------------------------------------------------|----------------------------------------------------------------------------------------------------|
| L | 🎙 🎒 📭 🔀                                                        | ◎ ◎ • • • • • • • • • • • • • • • • • •                                                                                                    |
| 8 | Amend Supervision                                              | Meeting Record                                                                                                    |
|   | - Amend Supervisio                                             | AMENDMENT BACK Approve Appointment                                                                                                    |
|   | Action plan for                                                | -ssss Are you sure want to amend this supervision meeting for the supervision meeting of the supervision meeting of the supervisi |
|   | the next meeting<br>Amendment<br>Remarks<br>Approve<br>Remarks |                                                                                                    |
|   |                                                                | APPROVE AMEND PRINT CLOSE                                                                                                    |

16. Click button **APPROVE.** Please fill in all the details on **APPROVE** Supervision Meeting Record screen. Click **APPROVE** if not have any amendment.

| Action Edit Query Bl | lock Record Field Help Window<br>◎ ◎ ◎ ☜ ☜ ■ ■ ■ ■ ■ ■ ■ ■ ■ ■ ■ |             |
|----------------------|------------------------------------------------------------------|-------------|
| 🧟 Amend Supervision  | Meeting Record                                                   |             |
|                      |                                                                  |             |
| Approve Supervisio   | on Meeting Record                                                | eeting reco |
|                      |                                                                  |             |
|                      | ee ee                                                            | eting recor |
|                      |                                                                  | -           |
|                      |                                                                  |             |
|                      |                                                                  |             |
| ,                    |                                                                  |             |
|                      | APPROVE BACK                                                     |             |
|                      |                                                                  |             |
|                      |                                                                  |             |
| Action plan for      | -\$\$\$\$                                                        |             |
| the next meeting     |                                                                  |             |
| Amendment            |                                                                  |             |
| Remarks              |                                                                  |             |
|                      |                                                                  | _           |
| Remarks              |                                                                  |             |
|                      |                                                                  |             |
|                      |                                                                  |             |
|                      | APPROVE AMEND PRINT CLOSE                                        |             |
|                      |                                                                  |             |

#### 17.Click button APPROVE

| ACL | ion <u>Ean Q</u> uery B          | iock <u>R</u> ecord Field | Help Window | • Lordo | الحجب احس | 0          |           |               |             |            |
|-----|----------------------------------|---------------------------|-------------|---------|-----------|------------|-----------|---------------|-------------|------------|
| 1   | 7 🎱   🃭   😕                      | 000                       | 82 ◀ ◀ ▶    |         | 交 114     | ?          |           |               |             |            |
| 1   | Amend Supervision                | Meeting Record            |             |         |           |            |           |               |             |            |
|     | - Approve Supervision            | on Meeting Record         |             |         | BAC       | CK Anorous | Annoistea | eeting record | 1           |            |
|     |                                  |                           | 74111012    |         |           |            |           | want to ann   | rove this s | upoprision |
| L   |                                  |                           |             |         |           | - 🐴        | record?   | e want to app | rove uns s  | upervision |
|     | Action plan for the next meeting | -\$\$\$\$                 |             |         |           |            | APF       | ROVE          | CANC        |            |
|     | Amendment<br>Remarks             |                           |             |         |           |            |           |               |             |            |
|     | Approve<br>Remarks               |                           |             |         |           |            |           |               |             |            |
|     |                                  |                           | APPROVE     | AMENI   | )         | PRINT      | CLOS      | E             |             |            |

#### 18. Selepas selesai AMENDMENT atau APPROVE.

#### Window

| Tagtative Date                      |             | * Approve : Approve supervision meeting<br>without any amendment |  |  |  |
|-------------------------------------|-------------|------------------------------------------------------------------|--|--|--|
| I entative Date                     | 01-JAN-2018 | t Amond - Amond Automicaian motion accord                        |  |  |  |
| Start Time                          |             | with major or minor amendment                                    |  |  |  |
| End Time                            |             |                                                                  |  |  |  |
| Logbook Status                      |             |                                                                  |  |  |  |
| Activity                            | -555        |                                                                  |  |  |  |
| Summary of<br>Discussion            | -sss        |                                                                  |  |  |  |
| Action plan for<br>the next meeting | -5555       |                                                                  |  |  |  |
| Amendment<br>Remarks                |             |                                                                  |  |  |  |
| Approve<br>Remarks                  | hhhh        |                                                                  |  |  |  |
|                                     |             | APPROVE AMEND PRINT CLOSE                                        |  |  |  |

# 19. Status will change to **AMENDMENT** or **APPROVE** on logbook screen.

| ≪⁄<br>⁄⁄2∎s/                 | 🛩   🤜          | gbook Re   | 이다. Cord   |             | ⊎নাXৰ 47ৰ                                                                     | à               |          |  |  |  |
|------------------------------|----------------|------------|------------|-------------|-------------------------------------------------------------------------------|-----------------|----------|--|--|--|
| - Stu                        | ident's D      | etail ——   |            |             |                                                                               |                 |          |  |  |  |
| Student Id P20132002447      |                |            |            | Faculty FPF | FPPM<br>6                                                                     |                 |          |  |  |  |
| Student Name Rosdy Bin Wahid |                | Semester 6 |            |             |                                                                               |                 |          |  |  |  |
| Student Mode Research        |                |            |            | Title To    | Developing A Framework For Teaching; Preparing A Student Teacher<br>To Teach. |                 |          |  |  |  |
|                              |                |            |            |             | PRO                                                                           | POSE MEETING DA | TE       |  |  |  |
| PRC                          | POSED          | DATE OF    | MEETING    | LOGBOOK     |                                                                               |                 |          |  |  |  |
| No.                          | Propos<br>Date | ed         | Start Time | End Time    | Submission<br>Date                                                            | Status          |          |  |  |  |
| 1                            | 01-JAN         | -2017      | 08:00 AM   | 09:00 AM    | 26-AUG-2016                                                                   | APPROVE         | Log Book |  |  |  |
| 2                            | 01-JAN         | -2018      | 08:00 AM   | 09:00 AM    | 27-AUG-2016                                                                   | APPROVE         | Log Book |  |  |  |
|                              |                |            |            |             |                                                                               |                 | Log Book |  |  |  |
|                              |                |            |            |             |                                                                               |                 | Log Book |  |  |  |
|                              |                |            |            |             |                                                                               |                 | Log Book |  |  |  |